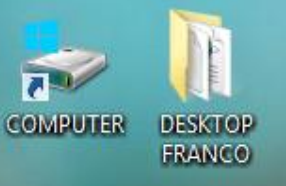

All'avvio il programma richiede i dati di accesso: Username e Password.

Di default sono entrambi admin ma possono essere utilizzati dati scelti dall'utente e memorizzati nella scheda Gestione Utenti del Menù Archivi (vedere il Tutorial Archivi/Amministrazione).

| Accesso   |                                 |           |      |
|-----------|---------------------------------|-----------|------|
| Libraio.  | <mark>Net</mark><br>re i dati d | i accesso |      |
| Username: | admin                           |           |      |
| Password: | ••••                            |           |      |
|           | Ô                               | Accedi    | Esci |

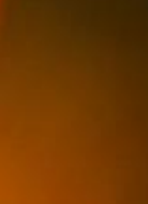

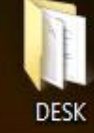

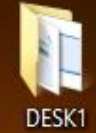

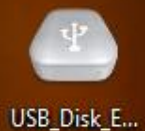

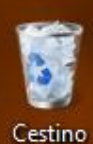

|         | 🖆 🕼    | 1                                                        |         | Ŧ        |                                                                                                    |         |           |         |             |                    |                 |          |                                                   | Libr   | aio.Net   |        |                  |                  | - | ٥ | Х |
|---------|--------|----------------------------------------------------------|---------|----------|----------------------------------------------------------------------------------------------------|---------|-----------|---------|-------------|--------------------|-----------------|----------|---------------------------------------------------|--------|-----------|--------|------------------|------------------|---|---|---|
|         | Base   | Usa                                                      | ato I   | Internet | Interro                                                                                                    | gazioni | Stampe    | Archiv  | /i Utilità  | Aiuto              |                 |          |                                                   |        |           |        |                  |                  |   |   |   |
| Clienti | Scuole | Libri                                                    | Elenchi | Impegni  | الله المعالم المعالم معالم المعالم المعالم المعالم المعالم المعالم المعالم المعالم المعالم المعالم المعالم المعالم المعالم المعالم المعالم المعالم المعالم المعالم المعالم المعالم المعالم المعالم المعالم المعالم المعالم المعالم المعالم المعالم المعالم المعالم معالم معالم معالم معالم معالم معالم معالم معالم معالم معالم | Ordine  | Controllo | Analisi | Rivenditori | Ordine             | Simulazione     | Conferme | Carico                                            | Carico | Rettifica | Reso a | Elenco           | Nota di          |   |   |   |
|         | Anagra | Anagrafiche Iniziali al banco cliente consegnato venduto |         |          |                                                                                                    |         |           | venduto |             | rivenditore<br>Acq | ordine<br>uisti | ordini   | da bolla veloce giacenza rivenditore<br>Magazzino |        |           |        | fatture<br>Docum | credito<br>nenti |   |   |   |

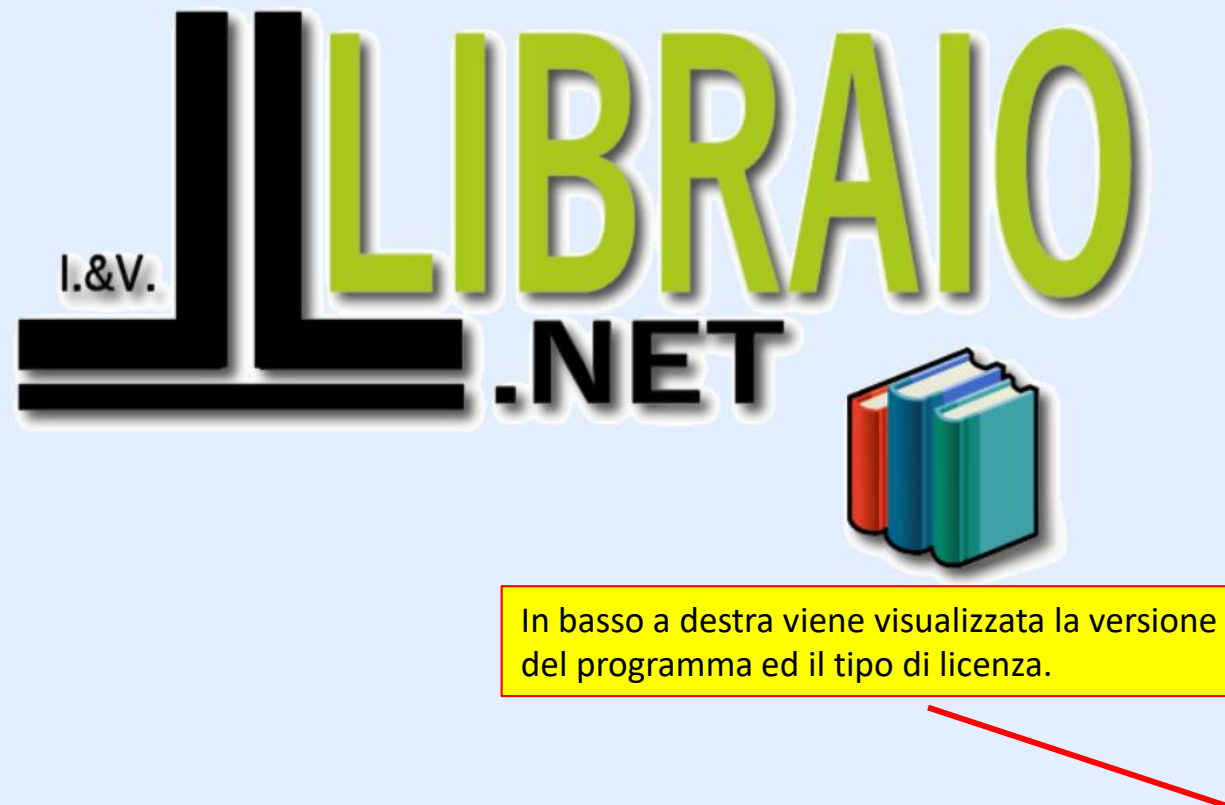

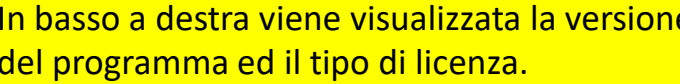

2020

Libraio.Net 10.0.(1.0) Licenza COMPLETA 💋

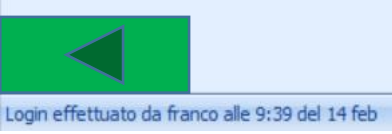

Documenti

All'avvio il programma controlla, tramite il collegamento ad internet, se sono disponibili aggiornamenti del programma o dell'archivio.

Magazzino

Acquisti

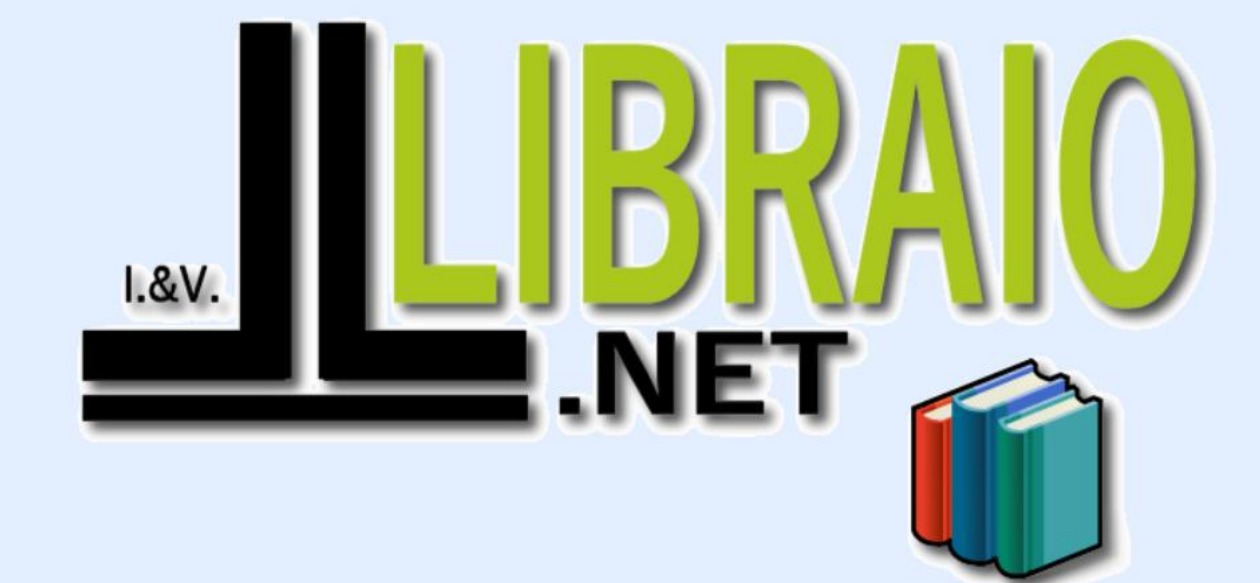

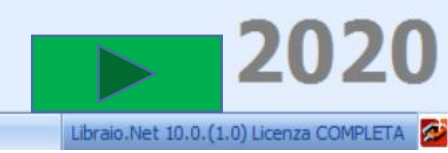

X

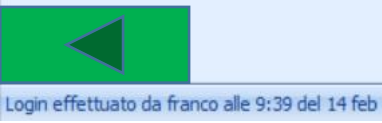

🗳 🚯 🕄 🐞 🚺 🗦

Usato

Libri Elenchi

Internet

Vendite

Base

Anagrafiche

Clienti Scuole

|         | 🛄 🛄 🗭 📾 = 🛛 Libr    |       |         |                     |                     |                  |                         |                    |                      |             |                       | Libraio.Net           |                    |                    |                  |                       |                       |                   |                    |  |  |
|---------|---------------------|-------|---------|---------------------|---------------------|------------------|-------------------------|--------------------|----------------------|-------------|-----------------------|-----------------------|--------------------|--------------------|------------------|-----------------------|-----------------------|-------------------|--------------------|--|--|
|         | Base                | Usat  | o Int   | ernet I             | nterrogazio         | ni St            | ampe Arc                | chivi U            | Itilità Aiut         | o           |                       |                       |                    |                    |                  |                       |                       |                   |                    |  |  |
| 8       |                     |       | 2       | <b>B</b>            | Ì                   |                  |                         | <b>i</b>           | <b>W</b>             | 8           | Ď                     | ø                     | Þ                  |                    |                  |                       |                       |                   | 2                  |  |  |
| Clienti | Scuole              | Libri | Elenchi | Impegni<br>iniziali | Vendita<br>al banco | Ordine<br>diente | Controllo<br>consegnato | Analisi<br>venduto | Analisi<br>movimenti | Rivenditori | Ordine<br>rivenditore | Simulazione<br>ordine | Conferme<br>ordini | Carico<br>da bolla | Carico<br>veloce | Rettifica<br>giacenza | Reso a<br>rivenditore | Elenco<br>fatture | Nota di<br>credito |  |  |
|         | Anagrafiche Vendite |       |         |                     |                     |                  |                         |                    |                      | Acq         | uisti                 |                       |                    | Ma                 | Docu             | menti                 |                       |                   |                    |  |  |

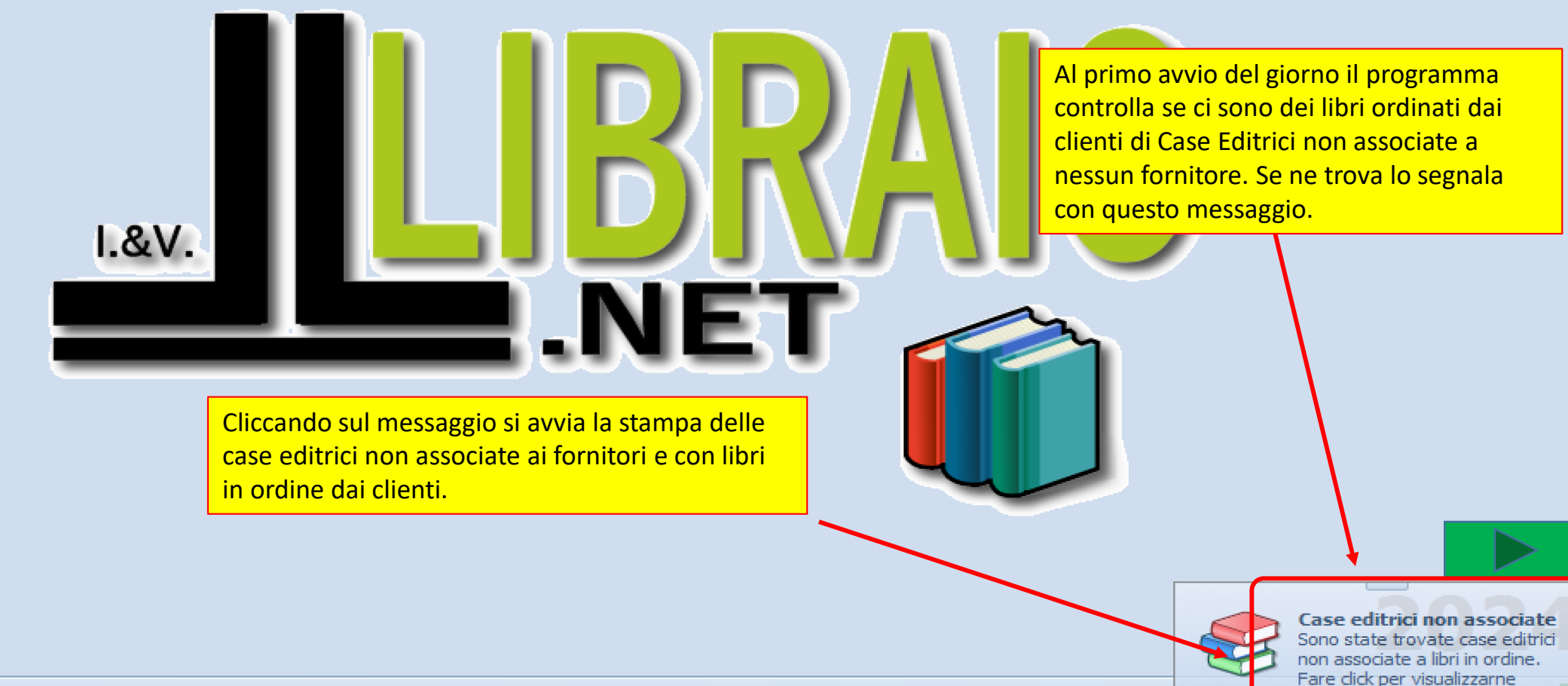

l'elenco.

Login effettuato da admin alle 10:13 del 16 apr

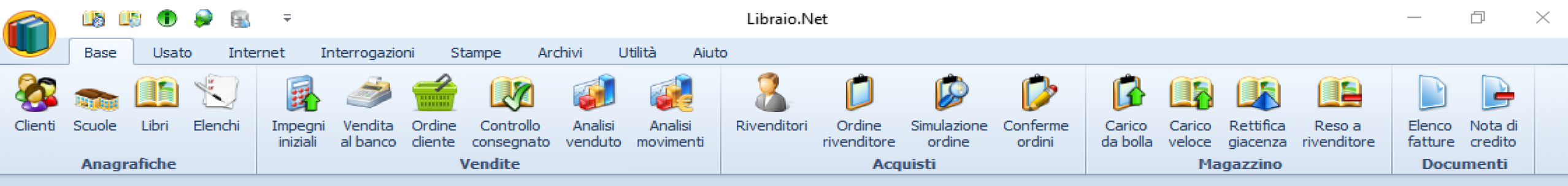

|       | <ul> <li>Opzioni di stampa</li> <li>Opzioni di stampa</li> <li>Configura e avvia la stampa</li> </ul> | ×                                                             |                                                                                                    |
|-------|----------------------------------------------------------------------------------------------------|---------------------------------------------------------------|----------------------------------------------------------------------------------------------------|
| I.&V. | Opzioni di stampa<br>Stampante: EPSON XP-3100 Series<br>Numero copie: 1 +                             | ▼                                                             | Come tutte le stampe è possibile anche<br>fare l'anteprima per vedere quali sono le<br>case editrici da associare. |
|       | Libraio.Net Anteprima Anteprima Mostra un's                                                           | Stampa 😢 Chiudi<br>di Stampa<br>anteprima della stampa a vide |                                                                                                    |

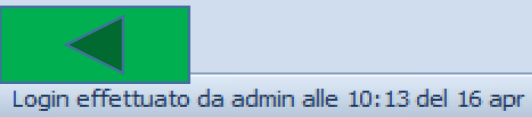

| 4 | n | t |   | n | r | m | 12 |  |
|---|---|---|---|---|---|---|----|--|
| _ |   | L | C | ν |   |   | ıa |  |
|   |   |   |   |   |   |   |    |  |

Pagina 1 di 1

File Visualizza Sfondo

## ; EL & ┝ P 🗄 🖶 🗟 🖸 🤟 🍳 🍳 100% 🔽 🍳 I 🔺 ト トI 🖓 🖓 🖓 🖓 🖓 🗙 🗸

|                  | Libraio.Net                                                       |    |
|------------------|-------------------------------------------------------------------|----|
|                  | Via Michelangelo 30 64026 Roseto Degli Abruzzi (TE)               |    |
| NET 🕤            | Tel: 3480397109 Mail: info@libraionet.it Partita IVA: 02007370675 |    |
| Casa Editrica:   | FINALIDISCUOLA                                                    |    |
| Codice Fornitore | Città                                                             |    |
|                  |                                                                   |    |
| otale fornitori: | 0                                                                 |    |
|                  |                                                                   |    |
|                  |                                                                   |    |
|                  |                                                                   |    |
|                  |                                                                   |    |
|                  |                                                                   |    |
|                  |                                                                   |    |
|                  |                                                                   |    |
|                  |                                                                   |    |
|                  |                                                                   |    |
|                  |                                                                   |    |
|                  |                                                                   |    |
|                  |                                                                   |    |
|                  |                                                                   |    |
|                  |                                                                   |    |
|                  |                                                                   |    |
|                  |                                                                   | 10 |

đ

\_

 $\times$ 

÷

4

Đ

|        | 🖆 🕼 🕄 🕷 🕼 🗧         |       |         |                     |                     |                  |                         |                    |             |                       |                       | Lib                | raio.Net           |                  |                       |                    | -                 | ٥               | × |  |  |  |  |
|--------|---------------------|-------|---------|---------------------|---------------------|------------------|-------------------------|--------------------|-------------|-----------------------|-----------------------|--------------------|--------------------|------------------|-----------------------|--------------------|-------------------|-----------------|---|--|--|--|--|
|        | Base                | e U   | sato    | Internet            | Interrog            | gazioni          | Stampe                  | Arch               | ivi Utilit  | à Aiuto               |                       |                    |                    |                  |                       |                    |                   |                 |   |  |  |  |  |
| Client | Scuole              | Libri | Elenchi | Impegni<br>iniziali | Vendita dal banco d | Ordine<br>diente | Controllo<br>consegnato | Analisi<br>venduto | Rivenditori | Ordine<br>rivenditore | Simulazione<br>ordine | Conferme<br>ordini | Carico<br>da bolla | Carico<br>veloce | Rettifica<br>giacenza | Reso a rivenditore | Elenco<br>fatture | Nota di credito |   |  |  |  |  |
|        | Anagrafiche Vendite |       |         |                     |                     |                  |                         | Acq                | uisti       |                       | L.                    | Ma                 | gazzino            | l.               | Docu                  | menti              |                   |                 |   |  |  |  |  |

.NET

Cliccando sul messaggio si avvia l'aggiornamento. E' comunque possibile avviare gli aggiornamenti anche in un momento successivo: al prossimo avvio o tramite le apposite funzioni di menù *(icona 3 libri in alto a sx).* 

I.&V.

La presenza di aggiornamenti disponibili viene segnalata tramite un messaggio di Windows *Live Update* in basso a destra.

> Live update Sono disponibili aggiornamenti per l'anagrafica dei libri. Fare click sul messaggio per avviare l'installazione.

\*\*\*\*\*\*\*\*

Login effettuato da franco alle 9:12 del 25 mar

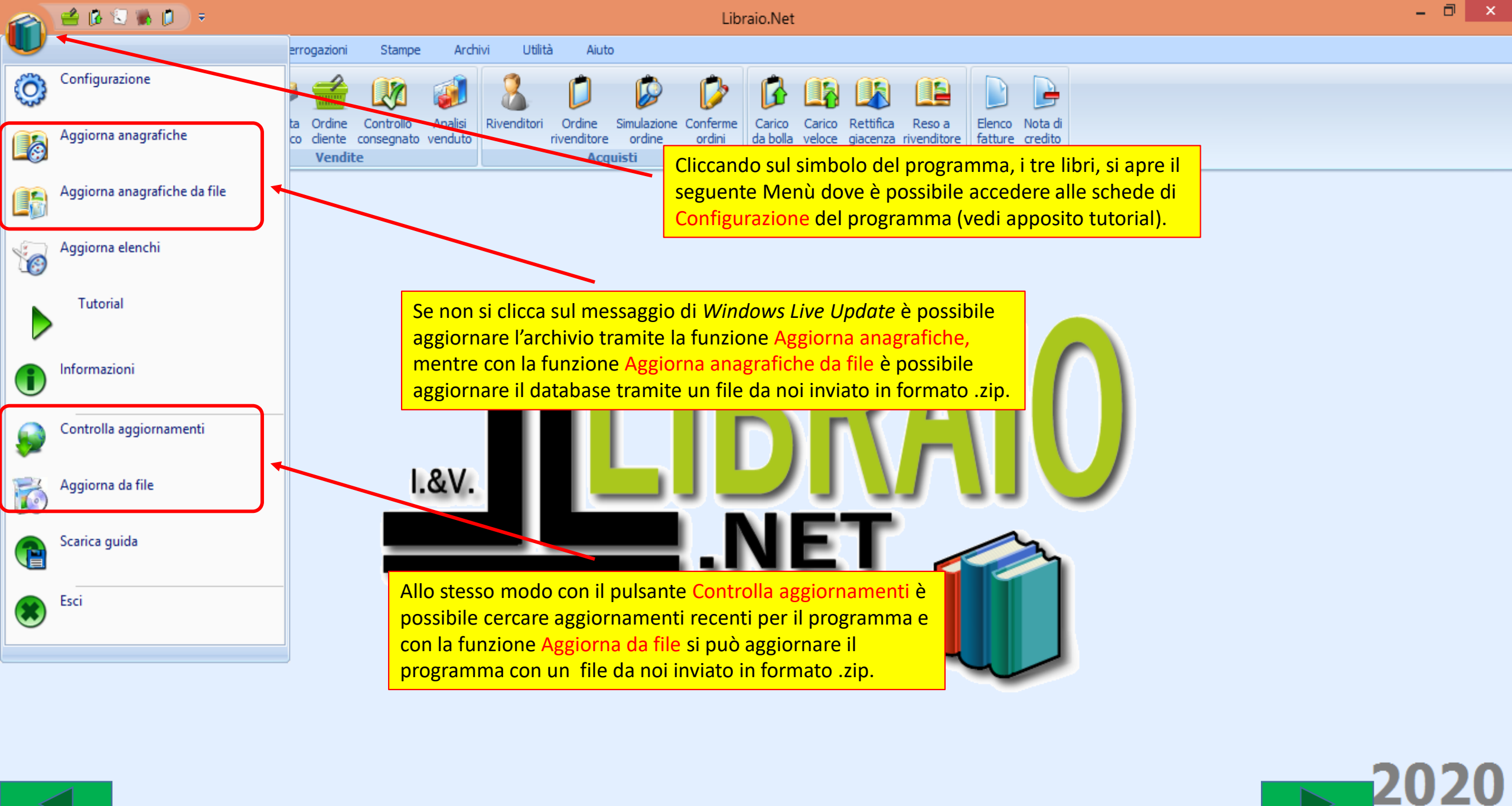

Libraio.Net 10.0.(1.0) Licenza COMPLETA 🕺

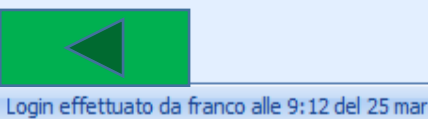

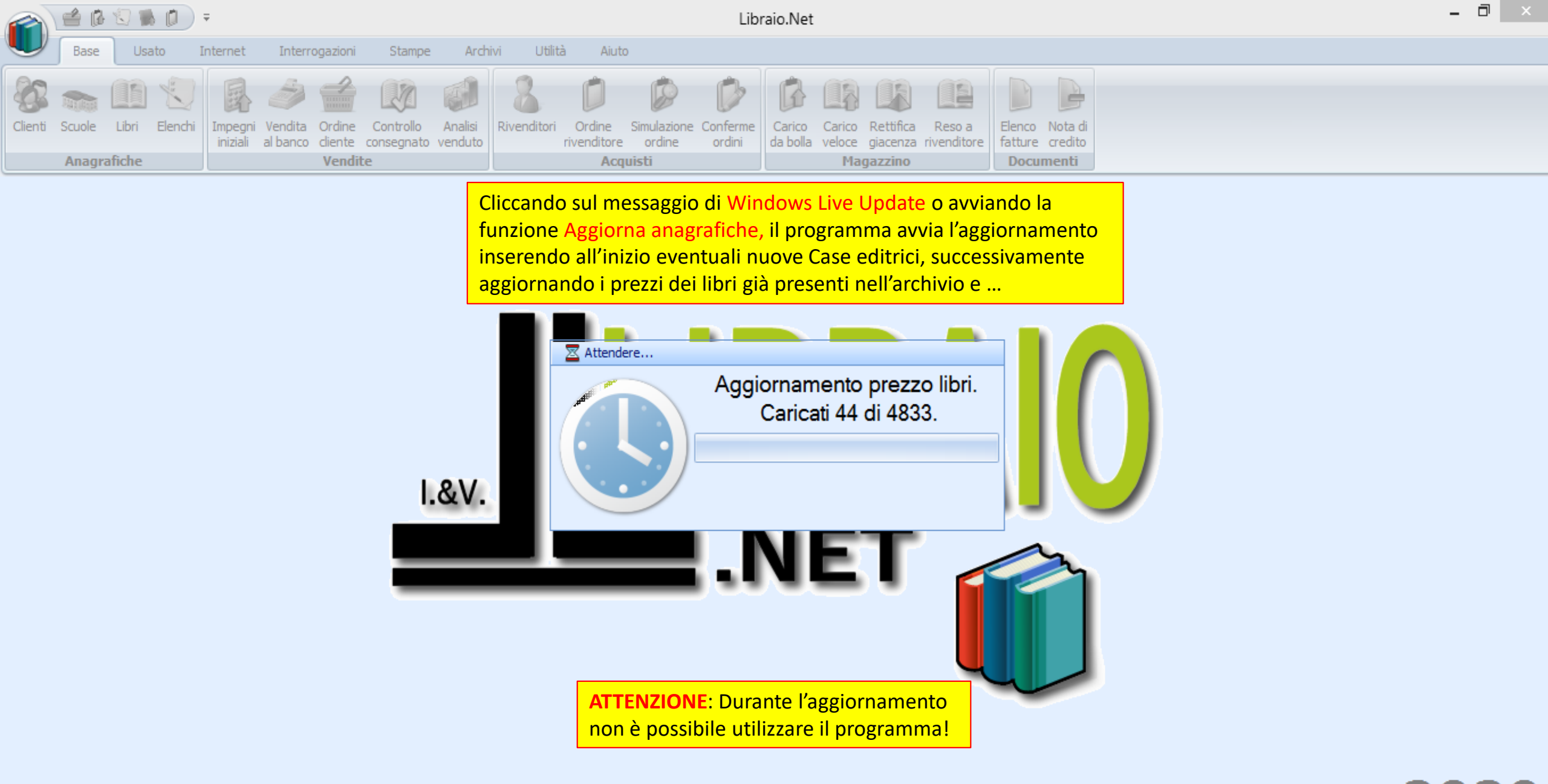

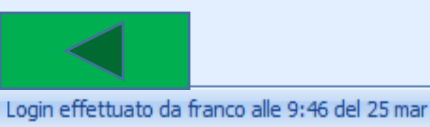

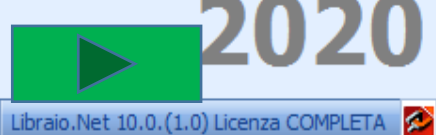

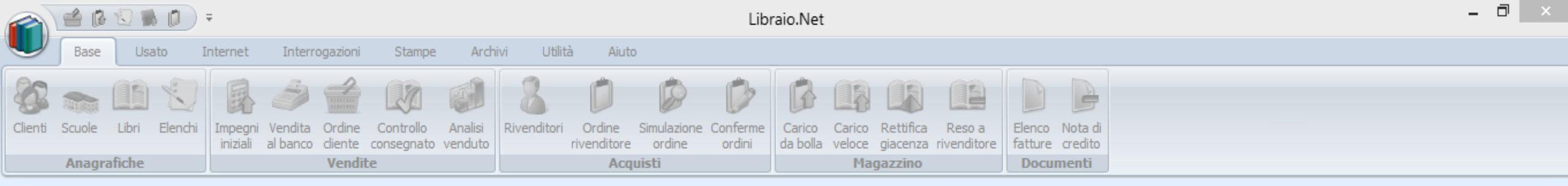

## ... infine inserendo le novità

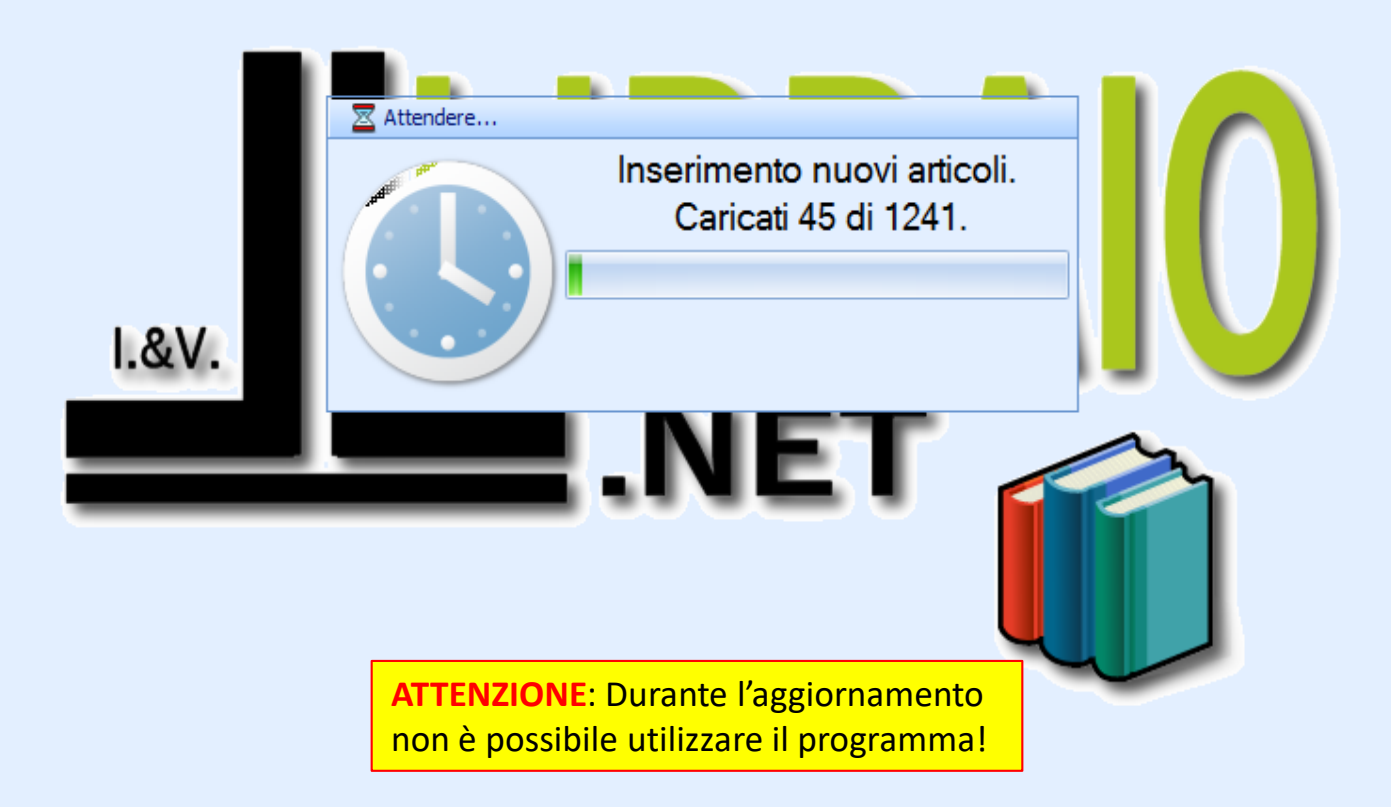

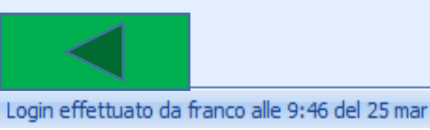

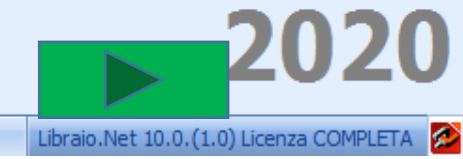

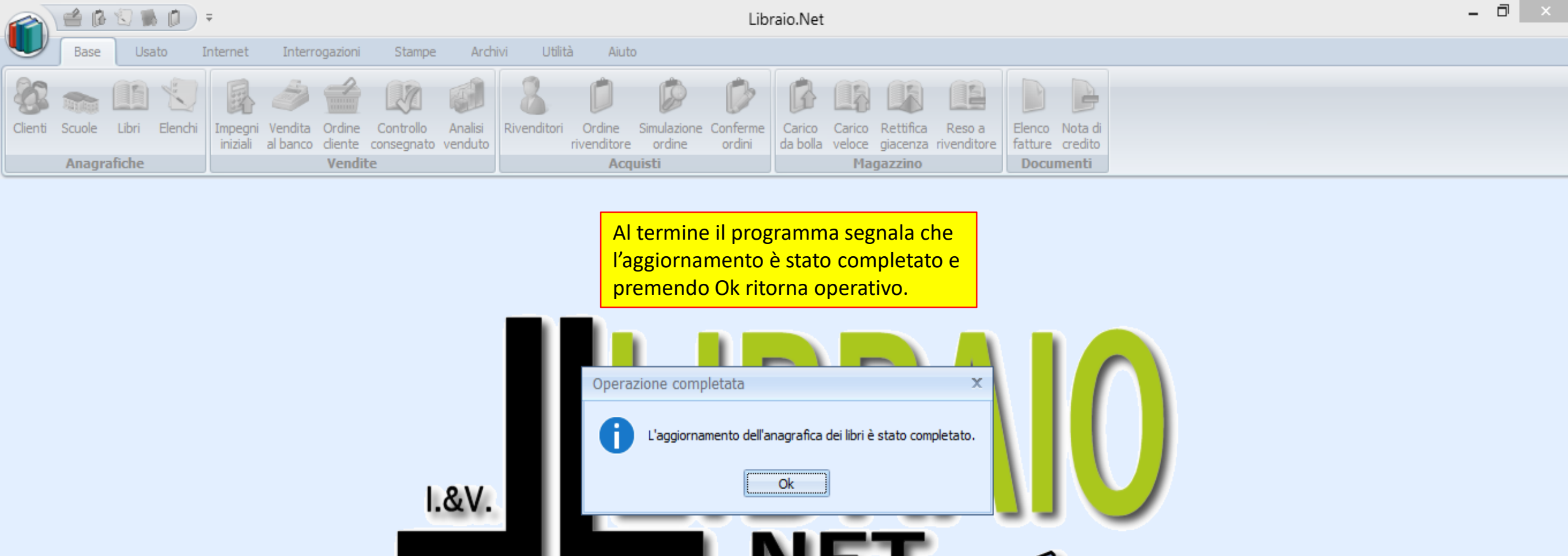

**IMPORTANTE**: da fine Febbraio a fine Giugno vengono pubblicati numerosi aggiornamenti dell'archivio. Quando il programma controlla gli aggiornamenti applica in sequenza tutti quelli non ancora fatti. Quindi al termine di un primo aggiornamento in automatico si avvia l'aggiornamento successivo e prosegue fino ad applicare l'ultimo aggiornamento disponibile.

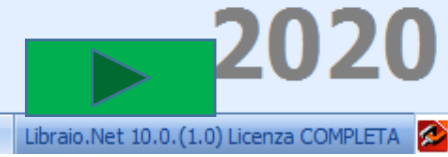

Login effettuato da franco alle 9:46 del 25 mar

Gli aggiornamenti del programma vengono segnalati sempre con il messaggio di *Windows Live Update* ma, una volta avviati chiudono il programma, lo aggiornano e poi lo riavviano in automatico con la nuova versione.

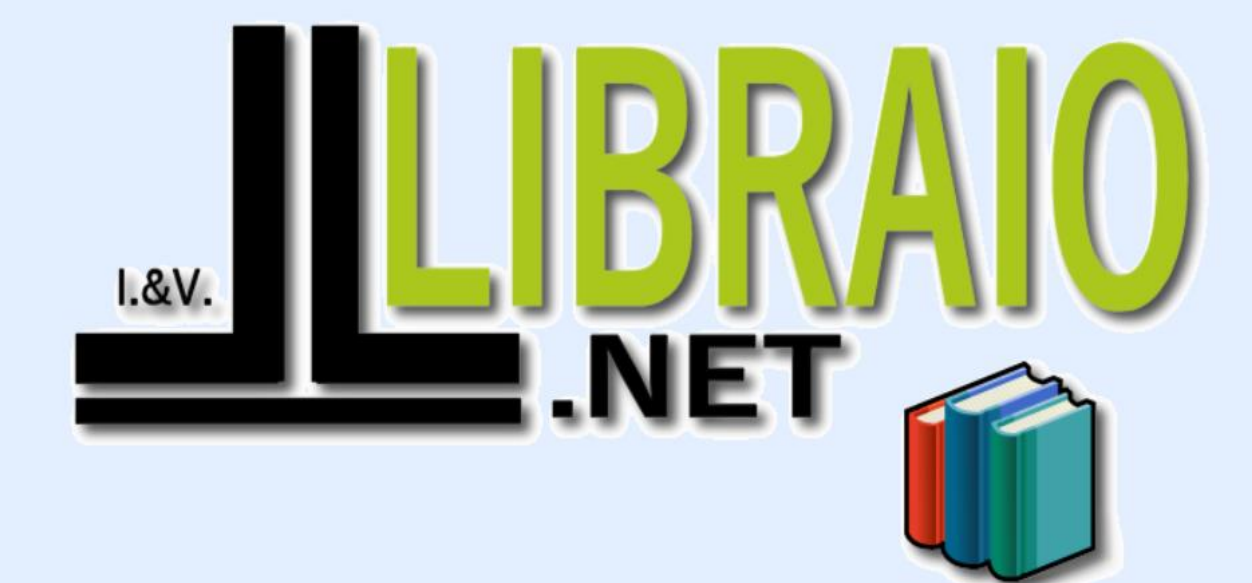

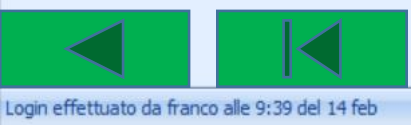

Clienti

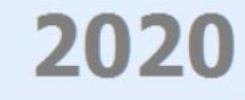

X